# GRAND CANYON

## **Traditional Payment Form Instructions**

1. If you have not already done so; go to myaccount.gcu.edu and set up your password.

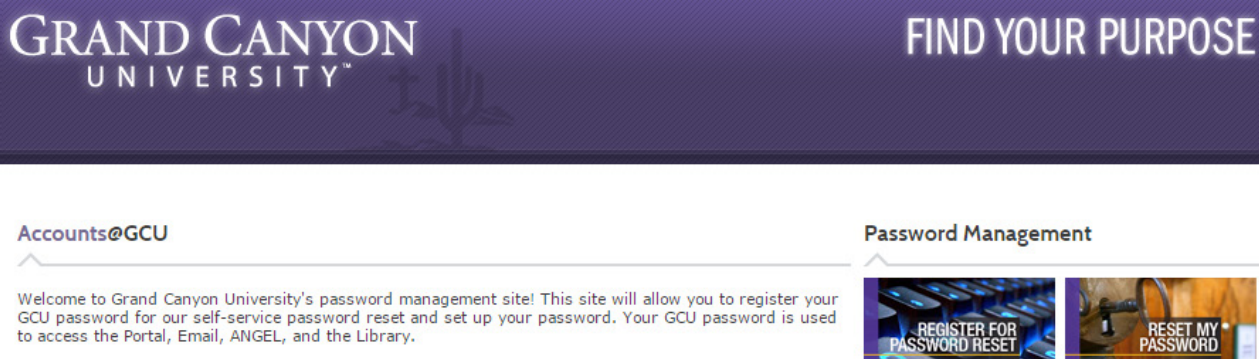

If you need help, the following resources are available:

- Help Using Accounts@GCU Student
- · Help Using Accounts@GCU Faculty
- Video Walkthrough

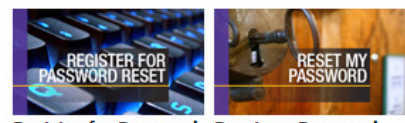

Register for Password Reset my Password Reset

**Contact Tech Support** 

Hours Monday - Friday 6 a.m. - 12 a.m. MST

Saturday - Sunday 7 a.m. - 12 a.m. MST

#### Top 🔺

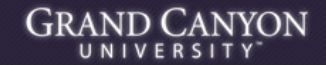

Grand Canyon University @ 2011 - All Rights Reserved. - Call 1.877.860.3951 Grand Canyon University is an accredited university founded in 1949. We offer online education, online degree programs, campus based classes, MBA degree programs and an Executive MBA.

2. Access your student portal at student.gcu.edu then click on either location shown below.

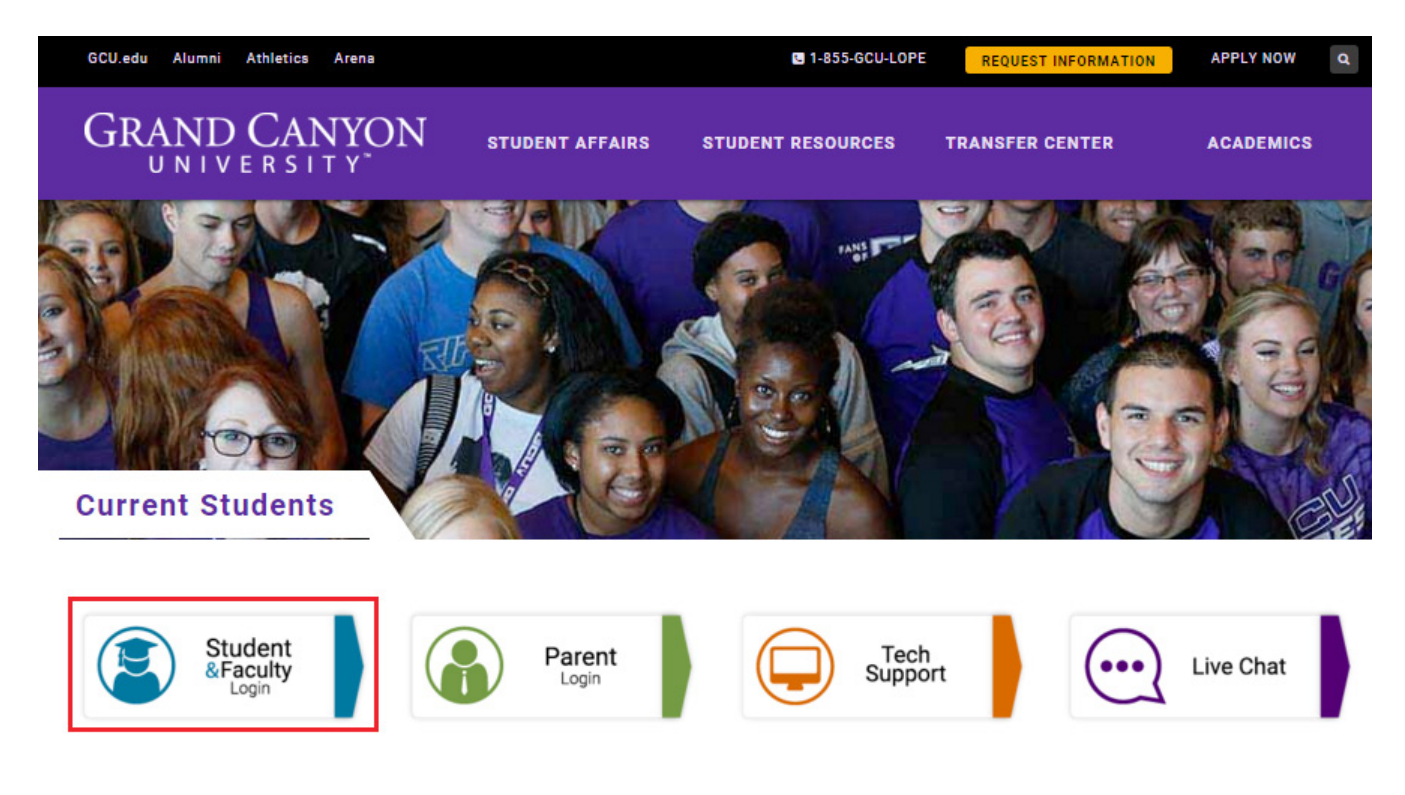

#### 3. Click 'Student Portal'.

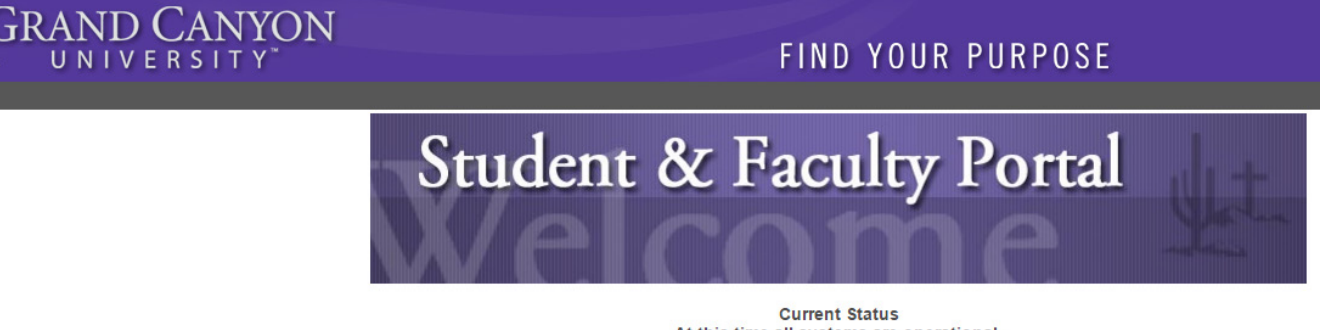

At this time all systems are operational.

Launch the CampusVue Portal

Student Portal Homepage Current Student Login Here Faculty Portal Homepage Faculty Login Here Employer Portal Homepage Employer Login Here

4. Login.

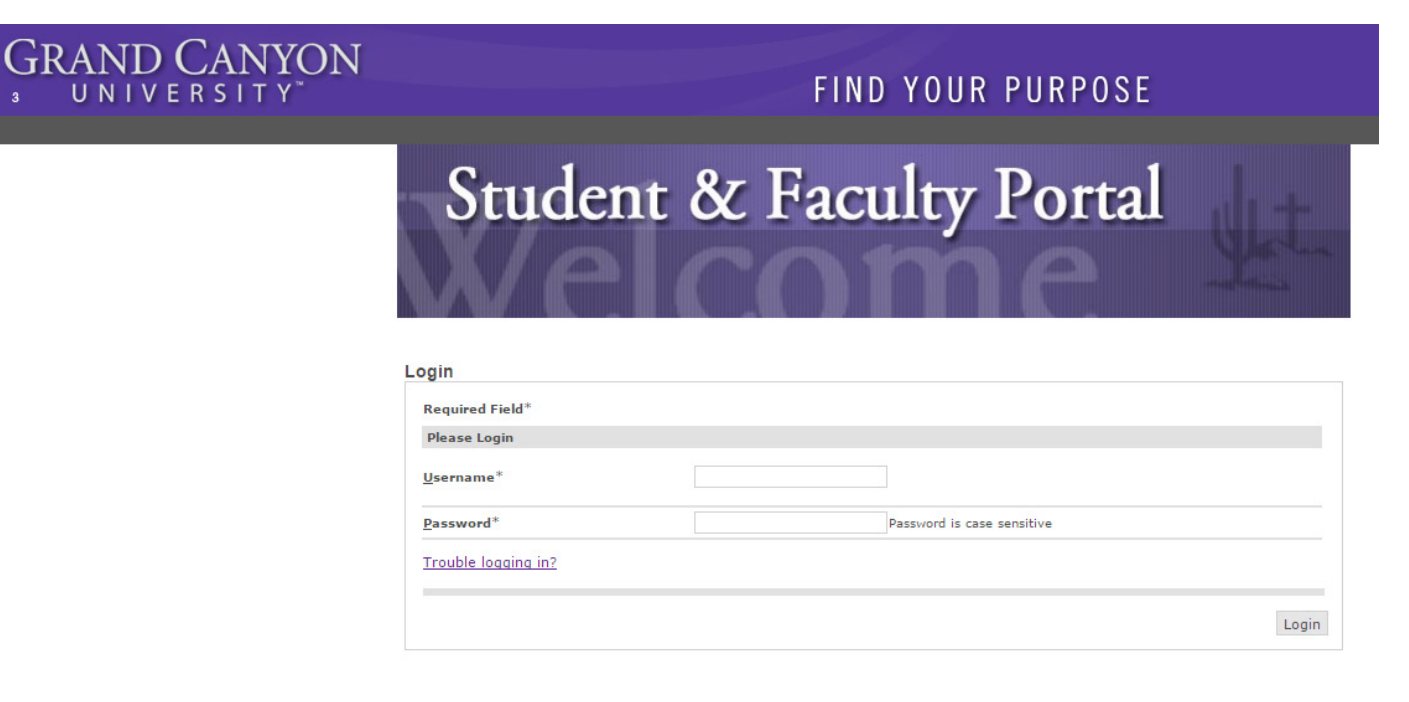

5. Once logged in to the student portal choose 'My Finances' on the left hand side of the screen and then 'Online Payments'.

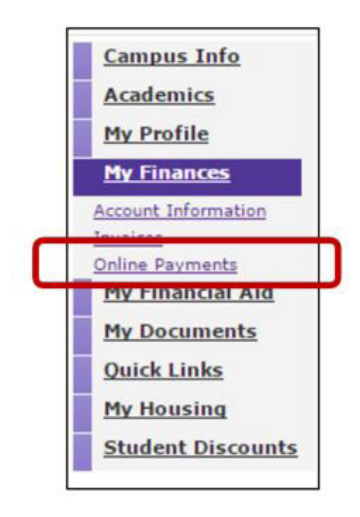

#### 6. Select 'Click here to make payment'.

| Balance Less                                             | Anticipated Aid                            | \$0.00                                        |
|----------------------------------------------------------|--------------------------------------------|-----------------------------------------------|
| Credit Balan                                             | ce                                         | \$0.00                                        |
| Upcoming In                                              | stallment Amount                           | \$0.00                                        |
| Click here to                                            | make a payment (A count Balan              | ce by Term displayed)                         |
|                                                          |                                            |                                               |
| our Recent l                                             | Portal Payments                            |                                               |
|                                                          |                                            | View AI                                       |
| 11/02/2015                                               | \$1,639.83                                 | View                                          |
|                                                          | \$4,190.45                                 | View                                          |
| 11/02/2015                                               |                                            |                                               |
| 11/02/2015<br>09/15/2015                                 | \$819.91                                   | View                                          |
| 11/02/2015<br>09/15/2015<br>Parent PINs                  | \$819.91                                   | <u>View</u>                                   |
| 11/02/2015<br>09/15/2015<br>Parent PINs                  | \$819.91                                   | <u>View</u><br>Add New                        |
| 11/02/2015<br>09/15/2015<br>Parent PINs<br>You currently | \$\$19.91<br>y have the following Parent H | <u>View</u><br><u>Add New</u><br>PINs set up. |

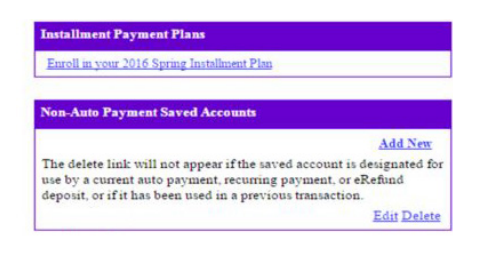

7. This screen will display your balances by term. If no active balance in a term, a 'Pre-payment' option will be displayed to choose.

| Your Act | count M         | dake Payment                            | Payment                                                                                                    | Help                                                                           | Sign Out                                                                                                    |
|----------|-----------------|-----------------------------------------|----------------------------------------------------------------------------------------------------|--------------------------------------------------------------------------------|----------------------------------------------------------------------------------------------------|
|          |                 |                                         |                                                                                                    |                                                                                |                                                                                                    |
|          |                 |                                         | Stude                                                                                                    | nt Acco                                                                        | unt Online                                                                                                    |
|          |                 |                                         |                                                                                                    |                                                                                |                                                                                                    |
|          |                 |                                         |                                                                                                    |                                                                                |                                                                                                    |
| Price    | View            |                                         |                                                                                                    |                                                                                |                                                                                                    |
|          | View<br>Details |                                         |                                                                                                    |                                                                                |                                                                                                    |
|          |                 |                                         |                                                                                                    |                                                                                |                                                                                                    |
|          | Your Ao         | Your Account N<br>Price View<br>Details | Your Account Make Payment           Make Payment           Price         View           View         View           Details         View | Your Account Make Payment Payment Stude View View View View View View View Vie | Your Account Make Payment Payment Help           Your Account         Make Payment         Payment         Help           Student Account         Student Account         Student Account           Price         View         Details         Student |

8. Input the amount of the payment and select 'Continue to make payment'.

|                                                                      | Your Account | Make Payment | Payment | Help    | Sign Out   |
|----------------------------------------------------------------------|--------------|--------------|---------|---------|------------|
| GRAND CANYON                                                         |              |              |         |         |            |
|                                                                      |              |              | Stude   | nt Acco | unt Online |
| HOME                                                                 |              |              |         |         |            |
| Pre-Payment                                                          |              |              |         |         |            |
| Amount:                                                              |              |              |         |         |            |
| Please review your payment amount carefully prior to clicking below. |              |              |         |         |            |

9. Edit or Delete payment if necessary, otherwise select 'Continue'.

| Your Account | Make Payment | Payment                   | Help                                                                                     | Sign Out                                                                                                  |
|--------------|--------------|---------------------------|------------------------------------------------------------------------------------------|----------------------------------------------------------------------------------------------------|
|              |              |                           |                                                                                          |                                                                                                    |
|              |              | Stude                     | ent Acco                                                                                 | unt Online                                                                                                |
|              |              |                           |                                                                                          |                                                                                                    |
| Edit         | Delete       |                           | An                                                                                       | ount                                                                                                    |
| Edut         | Delete       |                           | S                                                                                        | 1.00                                                                                                    |
|              | Total Amoun  | t                         |                                                                                          | \$1.00                                                                                                    |
|              |              |                           |                                                                                          |                                                                                                    |
|              | Your Account | Your Account Make Payment | Your Account Make Payment Payment Stude Edit Delete Edit Delete Edit Delete Total Amount | Your Account Make Payment Payment Help<br>Student Acco<br>Edit Delete An<br>Edit Delete S<br>Total Amount |

**10.** Select the preferred method of payment and continue.

|                                                                          | Your Account | Make Payment | Payment  | Help    | Sign Out   |
|--------------------------------------------------------------------------|--------------|--------------|----------|---------|------------|
| GRAND CANYON                                                             |              |              |          |         |            |
|                                                                          |              |              | Stude    | nt Acco | unt Online |
| Select Method of Payment *                                               |              |              |          |         |            |
| <ul> <li>Enter new electronic check information.</li> <li>Use</li> </ul> |              | (            | Continue |         |            |

**11.** If entering new credit card information, input all required fields.

|                                   |                                                   | Student Account Online                                                                                                    |
|-----------------------------------|---------------------------------------------------|----------------------------------------------------------------------------------------------------|
|                                   |                                                   |                                                                                                    |
|                                   |                                                   |                                                                                                    |
| lease enter your credit card      | information and click on the 'Continue C          | heckout' button.                                                                                                    |
| Credit Card Number                |                                                   |                                                                                                    |
| Expiration Month                  | Select Month V                                    |                                                                                                    |
| Expiration Year                   | Select Year 🔻                                     | Reaccept                                                                                                    |
| Cardholder Name                   |                                                   |                                                                                                    |
| Address                           |                                                   | Enser the address where you receive the bill for this card.                                                                                                    |
| City                              |                                                   | P. Contraction of the second second se                                                                                                    |
| State/Province/Region             |                                                   | <ul> <li>A second second sec<br/>second second second second second second second second second second second second second second second second second second second second second second second second second second second second second second second second second sec</li></ul> |
| Zip/Postal Code                   |                                                   | •                                                                                                    |
| Country                           | United States                                     | •                                                                                                    |
| Card ID Code                      |                                                   | * Enter the three or four digit code from your coul Help                                                                                                    |
| Email Address                     |                                                   | - Contract of the second second second second second second second second second second second second second se                                                                                                    |
| Optional) Please provide a name f | or this payment method to be saved for future use | ĸ                                                                                                    |
| es                                | 'MyCredinCard'                                    |                                                                                                    |
|                                   |                                                   | (You'll have a chance to review this payment before it's final<br>Continue                                                                                                    |

**12.** Confirmation of payment will be sent to the email address provided.

|                 | Your Account | Make Payment           | Payment         | Help      | Sign Out   |
|-----------------|--------------|------------------------|-----------------|-----------|------------|
| GRAND CANYON    |              |                        |                 |           |            |
|                 |              |                        | Stude           | nt Acco   | unt Online |
|                 |              |                        |                 |           |            |
|                 |              |                        |                 |           |            |
| Email Address . |              |                        |                 |           |            |
|                 | (7           | ou'll have a chance to | o review this j | payment b | Continue   |

13. Confirm information and select 'Submit Payment'.

|                                         |                                               | Your Account        | Make Payment | Payment     | Help    | Sign Out    |
|-----------------------------------------|-----------------------------------------------|---------------------|--------------|-------------|---------|-------------|
| GRAN                                    | D CANYO<br>VERSITY <sup>™</sup>               | N                   |              |             |         |             |
|                                         |                                               |                     |              | Stude       | nt Acco | unt Onlin   |
| use confirm the information belo        | w. To submit your payment, click on the 'Subm | it Payment' button. |              |             |         |             |
| ms Selected                             |                                               |                     |              |             |         | Amo         |
| Payment                                 |                                               |                     |              |             | _       | \$1         |
|                                         |                                               |                     | 1            | otal Amount |         | \$1.0       |
|                                         |                                               |                     |              |             |         |             |
| yment Information<br>Credit Card Number |                                               |                     |              |             |         |             |
| Expiration Date:                        |                                               |                     |              |             |         |             |
| Cardholder Name:                        |                                               |                     |              |             |         |             |
| Address:                                |                                               |                     |              |             |         |             |
| City:                                   |                                               |                     |              |             |         |             |
| State/Province/Region:                  |                                               |                     |              |             |         |             |
| Zip/Postal Code:                        |                                               |                     |              |             |         |             |
| Country:                                |                                               |                     |              |             |         |             |
| Email Address:                          |                                               |                     |              |             |         |             |
|                                         |                                               |                     |              |             |         |             |
|                                         |                                               |                     |              |             | Su      | abmit Payme |
|                                         |                                               |                     |              |             |         |             |
|                                         |                                               |                     |              |             |         |             |
| (webcel)                                |                                               |                     |              |             |         |             |
|                                         |                                               |                     |              |             |         |             |
|                                         |                                               |                     |              |             |         |             |